Инструкция по работе с личным кабинетом

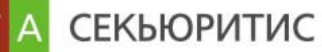

#### Руководство пользователя для работы с личным кабинетом

#### Вариант работы по автоматизированным формам:

В случае намерения клиента подавать клиентские заказы через личный кабинет на сайте <u>www.btas.kz</u> установки программ инсталяции на ваш компьютер не требуется. Необходимо установить лишь ЭЦП и можно начинать работу.

1. Главная страница личного кабинета выглядит следующим образом:

| urett 2033000002202                    |               |           |                           |                 | Вы        | брать инструме  | нт По  | казать дохор | ность                 |                     |        |
|----------------------------------------|---------------|-----------|---------------------------|-----------------|-----------|-----------------|--------|--------------|-----------------------|---------------------|--------|
| Савран Алексей Иванович                | ire 🗸         |           |                           |                 |           |                 |        |              |                       |                     |        |
| HPLK                                   |               |           | 1140                      |                 |           |                 | KASE   |              |                       |                     |        |
| Бязательства                           |               |           | -1                        | Масштаб 3       | д 1н 1м б | м 1г Все        |        | C 10 M       | ай 2013 П             | о 6 Ноя 20          | )13    |
| хонмость ценных бумаг                  |               |           | 24                        |                 |           |                 |        |              |                       |                     |        |
| явки на покупку                        |               |           | 0                         | 1/000           |           |                 |        |              |                       |                     |        |
| явки на продажу                        |               |           | 0                         | M h             |           |                 |        |              |                       |                     |        |
| явки по движению денег                 |               |           | 0                         | 950             | ^         |                 |        |              |                       |                     |        |
| щая стонмость активов в валюте         |               |           | 1164                      |                 | - \       |                 |        |              |                       |                     |        |
| мма доступная к инвестированию         |               |           | 1139                      | 900             | 71        |                 | ~ M    | n            | ~                     | -                   | Δ      |
| ходность портфеля                      |               |           | 19                        |                 | A IV      | $\sim$          | $\sim$ |              | ~                     |                     | $\neg$ |
| нин и работе                           |               |           | us 3axas 🕒                | 850             | V         | $\sim$          |        |              |                       |                     |        |
| φ ા⊲ ≪  C <sub>17</sub> , 1 πα0  Ϸ> Ϸι | 100 💌         | Нет запис | ≥й для просмо <u>тр</u> а | •               | Янв '13   | Апр             | 13     |              | # <del>3</del><br>III | ORT*13<br>Highchart | ts.com |
| XDELIER RODOR                          |               |           | 0                         | Watch List      |           |                 |        |              |                       | ) Watch             | 0      |
| Chemia                                 |               |           |                           | Бихер           | Эмитент   | Дата            | Валюта | Цена закрыти | т Изменение           | в% Дейст            | аня ∓  |
| Бокер 🗢 Валюта Количести цена          | Цена гахрьгия | Доход/    | Доход/                    | KZTK:KZ         |           | 11/02/2012      |        | 007.05       | 1.45                  | Удалитъ             |        |
| покулки                                |               | Убытток   | Убыток %                  | 6006:08         |           | 20-10-00 ET     |        | 007.93       | -1.45                 | удалетъ             | _      |
| AS KZT 100 1110                        | 0.24          | -110976   | -99.98                    | KAZ:LN          |           | 11/07/2013      |        | 55           | -4.89                 | Удалитъ             | ~      |
|                                        |               |           |                           | <               |           |                 | ш      |              |                       | )                   | >      |
|                                        |               |           |                           | <b>⊅</b> ¢ i∈ ≪ | Стр. 1    | c 1   ⊳> ⊳+ 100 | ×      |              |                       | Просмотр 1 -        |        |
|                                        |               |           |                           |                 |           |                 |        |              |                       |                     |        |
|                                        |               |           |                           |                 |           |                 |        |              |                       |                     |        |
| ф н « Стр. 1 ве 1 не н                 | 100 🗸         |           | 0000000 ] - ] <u>22 ]</u> |                 |           |                 |        |              |                       |                     |        |
| ¢ ia ≪ Crp. <mark>1 nc l</mark> ⊨≻ ⊨i  | 100 💌         | Пр        | осмотр 1 - 1 из 1         |                 |           |                 |        |              |                       |                     |        |

На главной странице отображаются все сводные актуальные данные по его счету:

- Деньги
- Обязательства
- Стоимость ценных бумаг
- Заявки на покупку
- Заявки на продажу
- Заявки по движению денег
- Общая стоимость активов в валюте
- Сумма доступная к инвестированию
- Доходность портфеля

# Инструкция по работе с личным кабинетом

На данной странице вы можете создать свой watch list для отслеживания котировок по интересующим вас инструментам. В случае возникновения затруднений в работе с личным кабинетом, вы всегда можете обратиться к он-лайн консультанту Общества и получить исчерпывающий ответ на ваши вопросы с помощью чата с менеджером расположенном на этой странице кабинета.

# 2. Подача клиентского заказа:

СЕКЬЮРИТИС

ВΤ

Для подачи клиентского заказа необходимо перейти в раздел «Подать заказ» и в ячейке с названием Тикер ввести данные по интересующему вас инструменту. НИН, тип бумаги, рынок и валюта определятся автоматически. Клиенту необходимо будет заполнить еще тип заказа (лимитированный или рыночный), направление сделки (купить или продать), количественные показатели и дату подачи заказа. После этого нажатие кнопки «Сформировать заказ» отправит данный документ на исполнение в Общество, подписав при этом его ЭЦП клиента (в случае если клиент вошел в личный кабинет с помощью ЭЦП). Вместе с подачей заказа, клиент может отслеживать в данном разделе стакан котировок (в случае торгов на КАЅЕ) и график цен по данному инструменту.

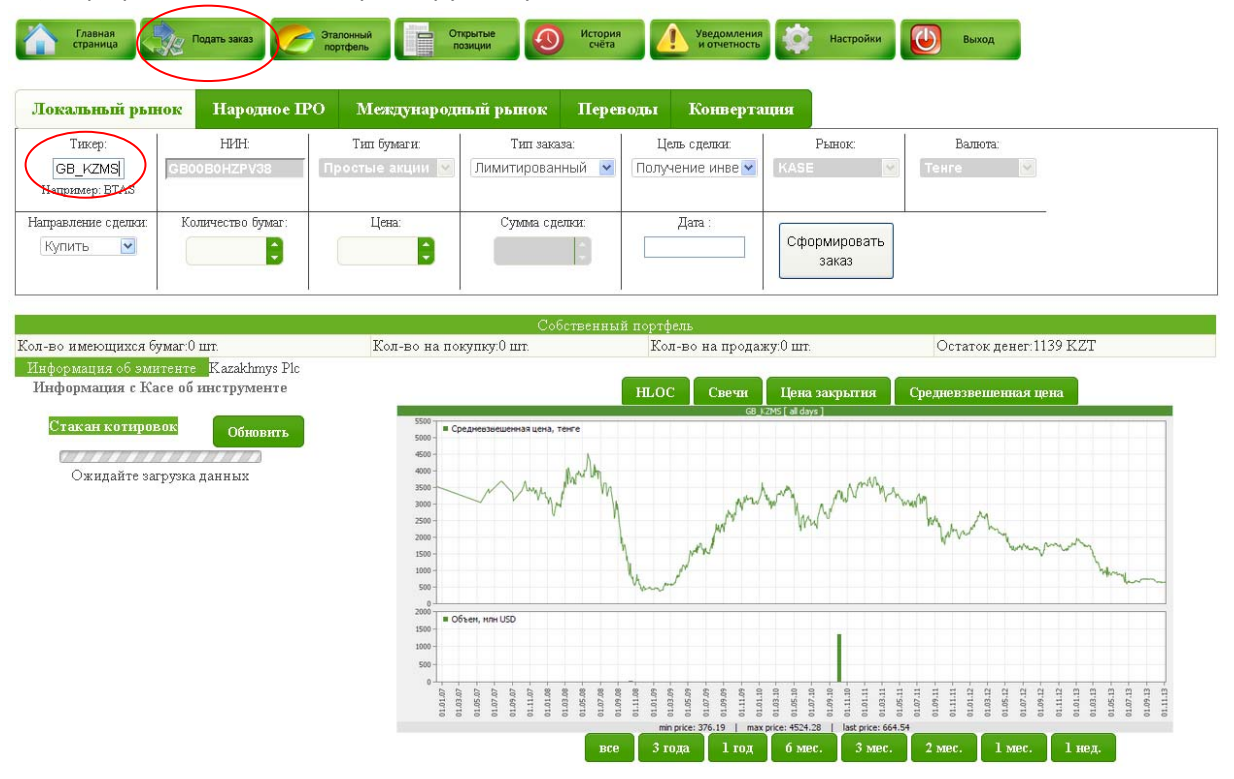

- Раздел личного кабинета «Открытые позиции» позволяет клиенту видеть все инструменты в его инвестиционном портфеле на текущий момент с расчетом текущей стоимости и доходов/убытков по ним.
- **4.** Раздел «История счета» отображает всю историю сделок клиента и движения денег с обозначением целевой направленности.
- **5.** В разделе **«Уведомления и отчетность»** клиент будет получать на периодической основе все виды регулярных и не регулярных отчетов подписанных ЭЦП со стороны Общества, а именно:
  - Отчет об исполнении клиентских заказов
  - Выписка с лицевого счета

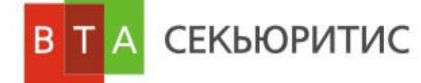

История счета (движение по лицевому счету и деньгам за определенный период)

### Вариант работы через раздел "Подпись файлов":

В случае если Вы желаете передать в АО «БТА Секьюритис» какой либо документ подписанный с помощью вашей ЭЦП (с расширением .xls, .xlsx, .doc, .docs), Вам необходимо пройти в Вашем личном кабинете .

|                  | БТА СЕКЬЮРИТИС                  | О компании    | ИСКАТИВНИКА<br>Мовости | Аналитика             | Услуги       | Личный кабинет |
|------------------|---------------------------------|---------------|------------------------|-----------------------|--------------|----------------|
| Главная страница | Подять заказ                    | Открытые 🕖    | История<br>счёта       | ведомления отчетность | Настройки    | Выход          |
| в раздел         | Подпись олйлов И, Нажав в нем к | нопку По      | цписать файл           | , получить            | доступ к сле | едующей форме: |
| Подписать и      | отправить файл                  |               |                        |                       |              | ×              |
| Выбернте реж     | ни: ЭШП полученная в ШОНе і     | (RSA ключ хра | нится в файле          | с расширение          | м.р12)       | ~              |
|                  | Файл для подписи                |               | Br                     | ыбрать файл           |              |                |
| ¥                | Пароль (PIN)                    |               | Показать сер           | тнфикаты              |              |                |
| POLEI            |                                 |               |                        |                       |              |                |
|                  |                                 | Подлисати     |                        |                       |              |                |
|                  |                                 |               |                        |                       |              |                |
|                  |                                 |               |                        |                       |              |                |

В данном окне Вам необходимо:

- в разделе «выберите режим»выбрать режим используемого Вами ЭЦП (в примере указан наиболее часто 1. встречающийся вариант выбора – ЭЦП полученная в ЦОНе)
- в разделе «файл для подписи» нажатием кнопки Выбрать файл получаете доступ к выбору готового к 2. подписанию с Вашей стороны документа, сохраненного на Вашем компьютере.
- Показать сертнфикаты в разделе «Пароль (PIN)» ввести пароль Вашего ЭЦП (при его наличии) и нажать 3.
- в браузере откроется окно предлагающее найти на вашем компьютере место расположения вашего ЭЦП и 4. сам ЭЦП. После выбора нужного вам ЭЦП, в разделе "Ключ" отобразятся параметры доступных ключей
- 5. в разделе «Ключ» выбираете тот ключ, которым Вы желаете подписать Ваш документ и нажатием кнопки Подписать вы завершаете всю процедуру.

# ВАШ ДОКУМЕНТ ПОДПИСАН И ОТПРАВЛЕН В АО «БТА Секьюритис»!

Удачной торговли и больших доходов от инвестиционной деятельности!!!